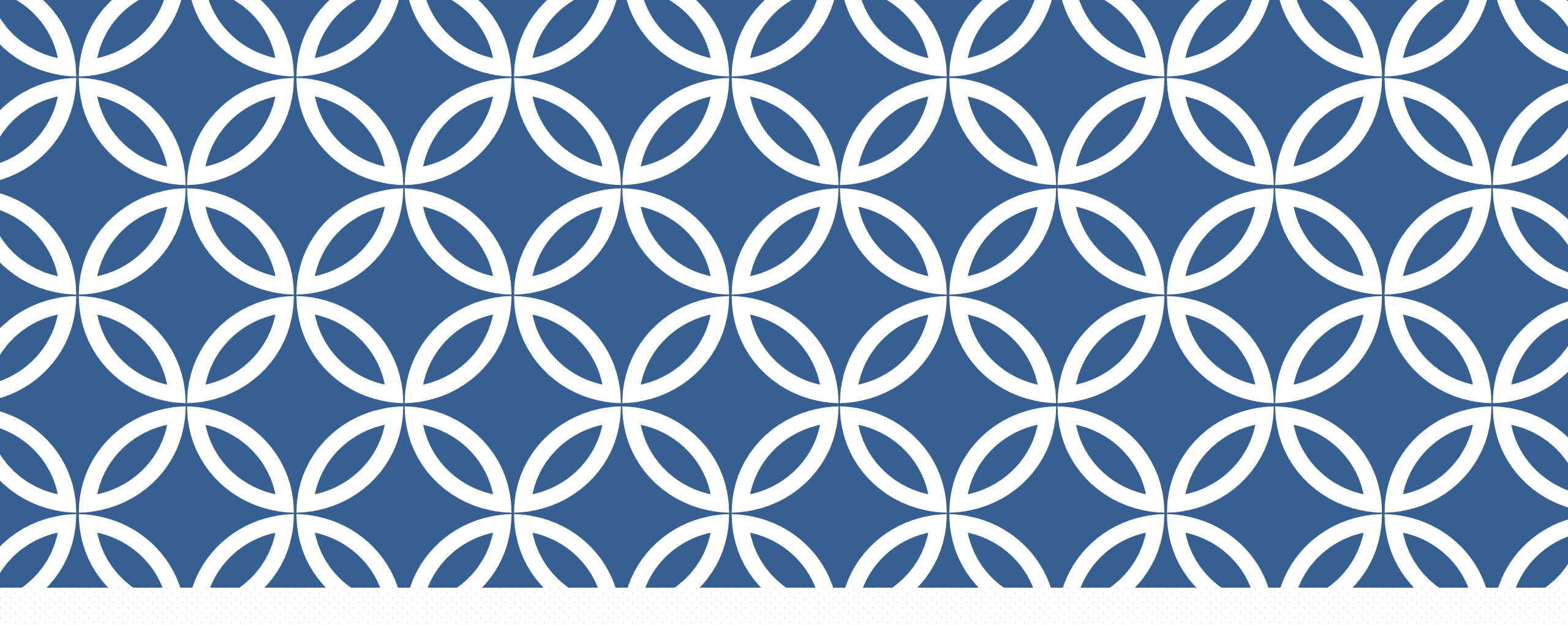

### 「GM電子郵件系統」救援服務 Google Workspace for Education(原稱 G Suite 教育版)

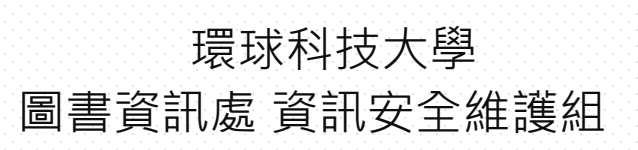

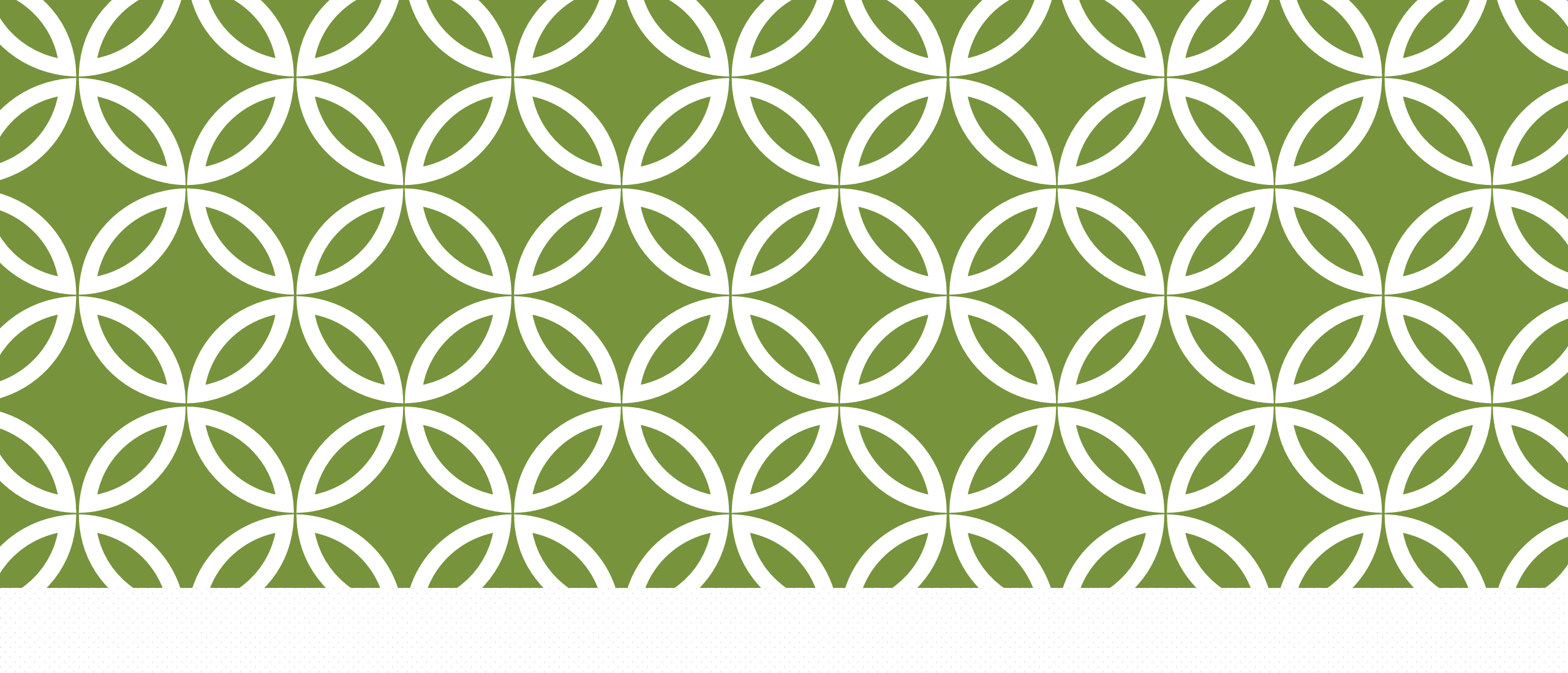

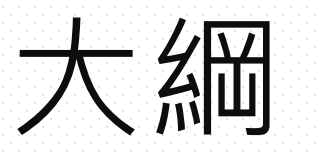

概要

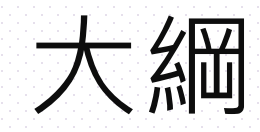

◆線上申請GSuite帳號
◆產生GSuite臨時密碼
◆撤銷兩步驟驗證及驗證碼

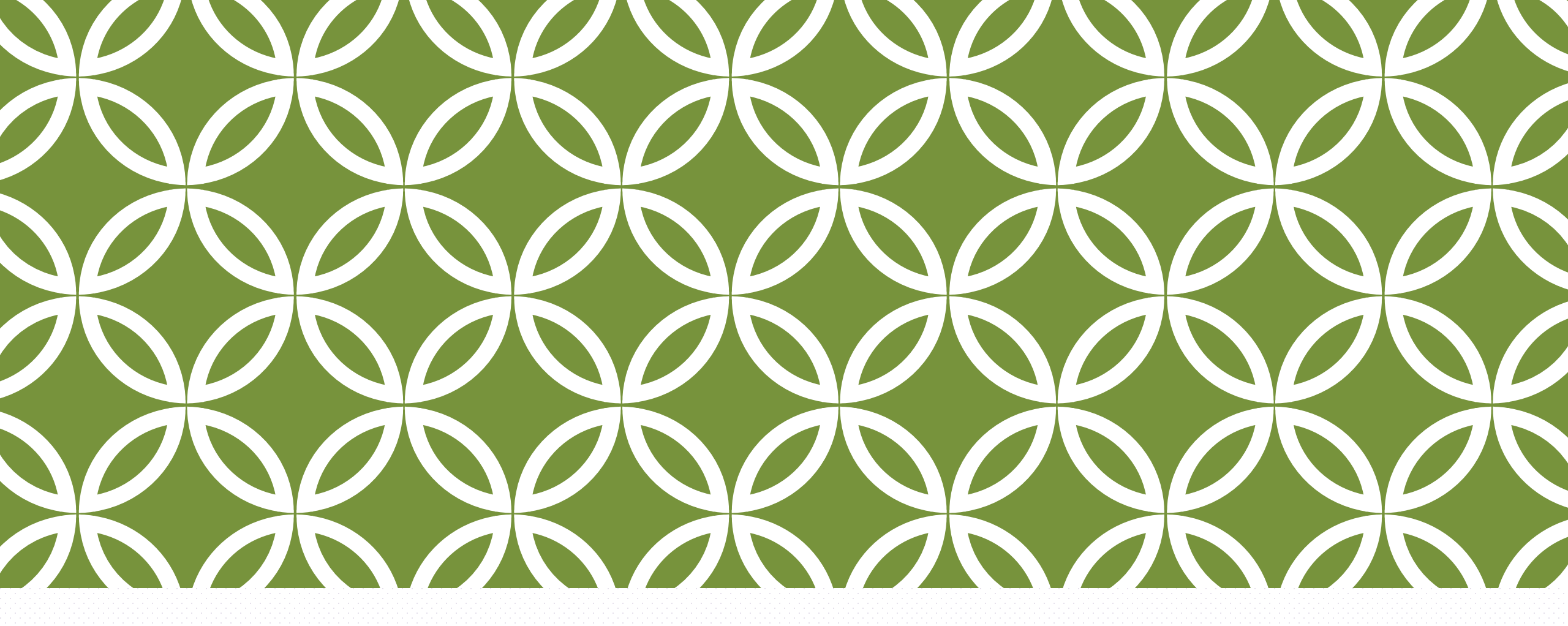

# 「GM電子郵件系統」救援

救援服務

Google Workspace for Education(原稱 G Suite 教育版)

## 「GM電子郵件系統」救援服務

Google Workspace for Education(原 G Suite 教育版)救援服務 在職教職員工與在校生

臺灣學術網路管理規範。及環球科技大學校園網路使用規範。之規範與使用政策。

| 教職員工生                                                | 校友                                               | 單位帳號                           |
|------------------------------------------------------|--------------------------------------------------|--------------------------------|
| staff / student                                      | alumni                                           | Department                     |
| (1)線上申請GSuite帳號<br>(2)產生GSuite臨時密碼<br>(3)撤銷兩步驟驗證及驗證碼 | 請點選下方的「我需要您的協助重設<br>密碼」進行申請,或至圖書資訊處<br>(MA308)辦理 | 請至圖書資訊處(MA308)填表辦理<br>單位及研討會帳號 |
| 擁有SSO帳號密碼登入(不含兼任教師)<br>✓繼續/Get Started               | <sup>畢業校友:領有畢業(學位)證書者</sup><br>◆我需要您的協助重設密碼      | 專任人員(含約聘雇 / 單位)電子郵<br>件帳號申請異動單 |
|                                                      | ht                                               | tps://webmail.twu.edu.tw/gm/   |

## 「GM電子郵件系統」救援服務

校友(不提供此方式)

請連結至「我需要您的協助重設密碼」進行申請,或至圖書資訊處(MA308)辦理

https://gm.twu.edu.tw/getme\_newpasswd.php

單位帳號(不提供線上救援)-單位及研討會帳號

請至圖書資訊處(MA308)填表辦理 填寫ISIS-04-031專任人員(含約聘雇/單位)電子郵件帳號申請/異動單 或 ISMS-04-059非專任人員(含社團)電子郵件帳號申請/異動單

## 「GM電子郵件系統」救援服務

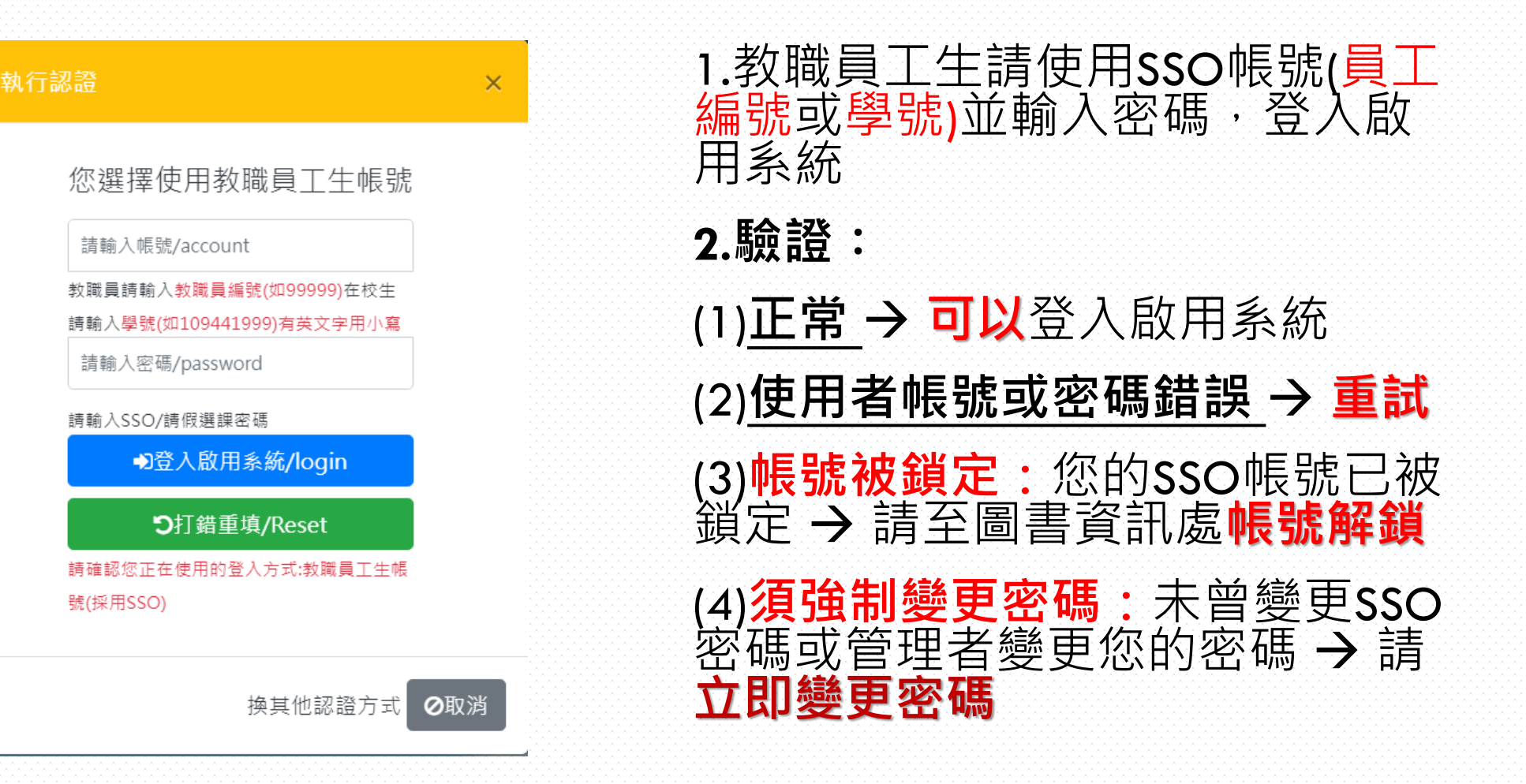

## 成功登入「GM電子郵件系統」救援服務

### 教職員工生(使用者姓名後方出現GM者,代表有申請GM帳號,兩步驟 驗證註冊情形:完成註冊)

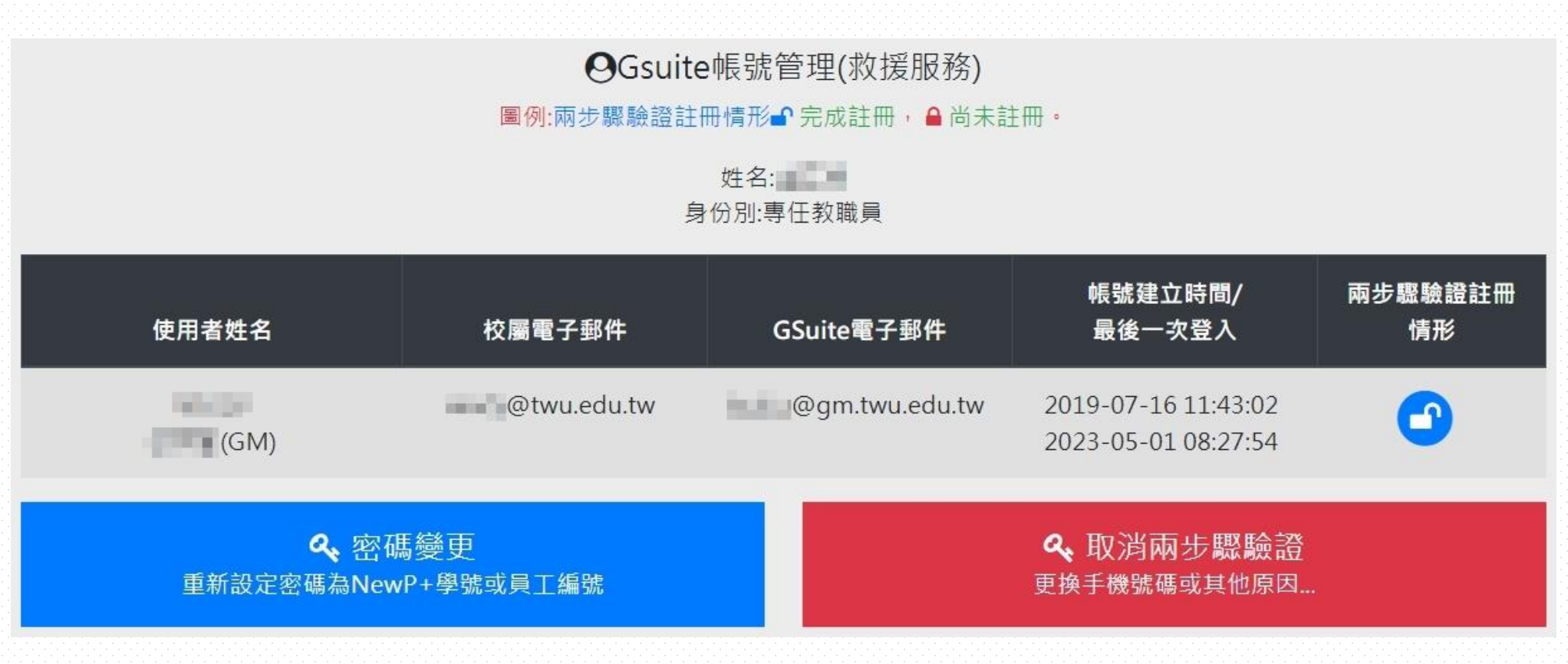

## 成功登入「GM電子郵件系統」救援服務

### 教職員工生(使用者姓名後方出現GM者,代表有申請GM帳號,兩步驟 驗證註冊情形:尚未註冊)

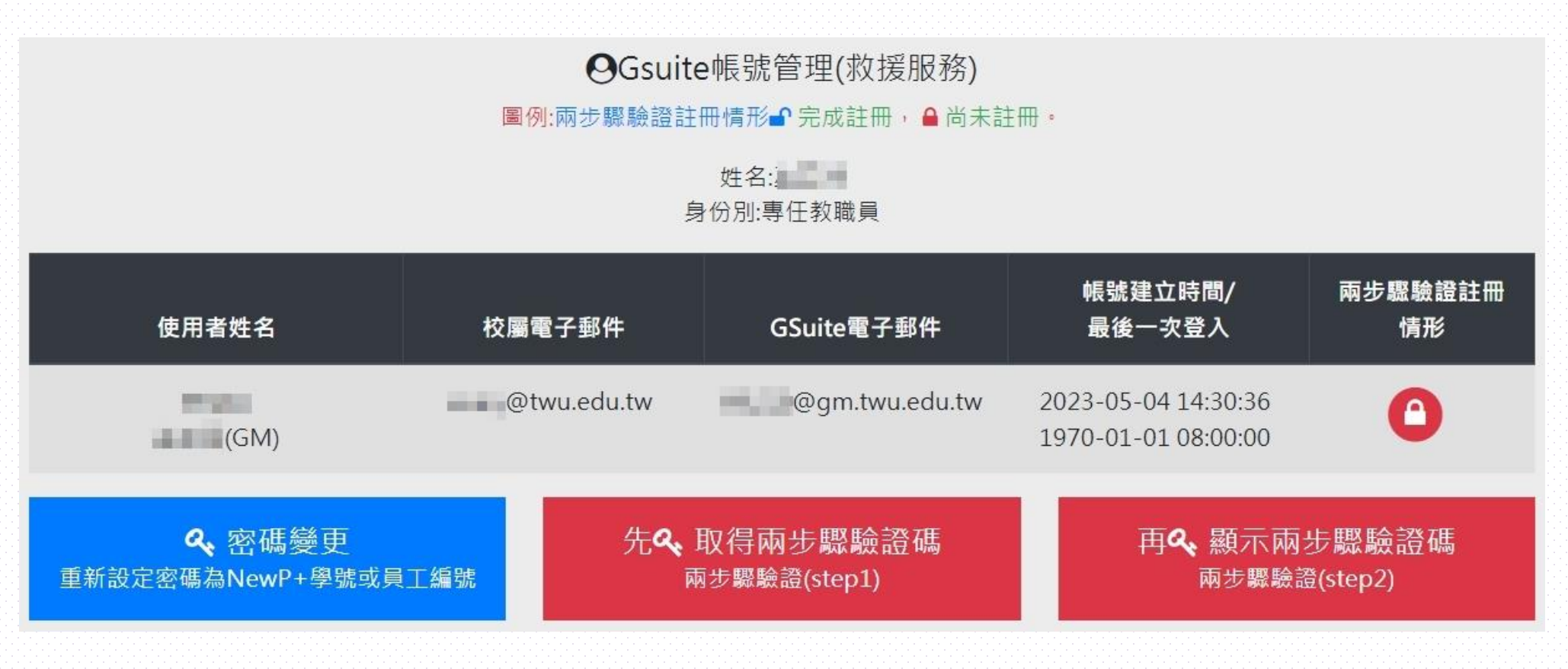

### 成功登入「GM電子郵件系統」救援服務

#### 教職員工(無法繼續使用本系統,請登出)

OGsuite帳號管理(救援服務)

圖例:兩步驟驗證註冊情形 完成註冊, ▲尚未註冊。

姓名: 身份別:專任教職員

▲ 無法繼續使用,無申請校屬電子郵件帳號(1) 專任教職員工其Gsuite電子郵件與校屬電子郵件帳號相同,因此,需先有校屬電子郵件帳號才能繼續使用。

專任教職員工**其Gsuite電子郵件與校屬電子郵件帳號**相同,因此,需先有校屬 電子郵件帳號才能繼續使用。

未申請校屬電子郵件者,在SSO(單一簽入)以「員工編號+@twu.edu.tw」呈現

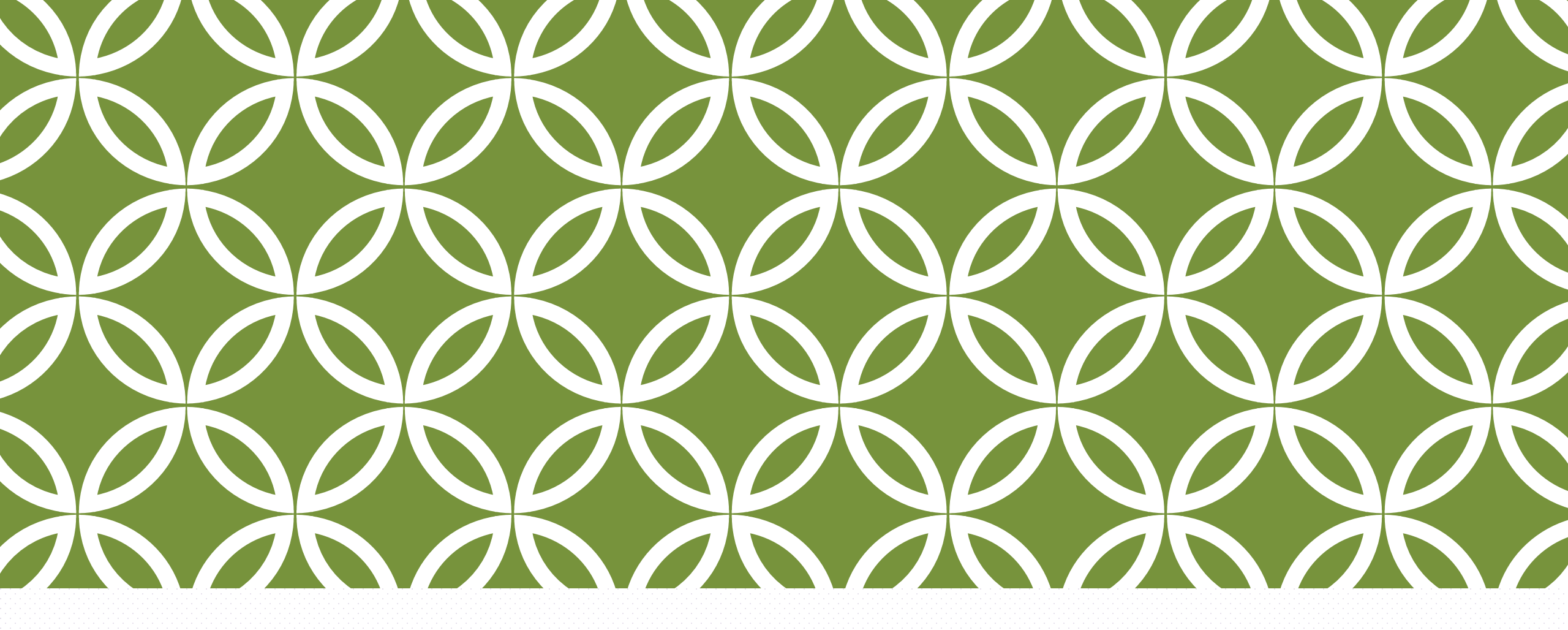

## 開立「GM電子郵件」

Google Workspace for Education(原稱 G Suite 教育版)

## 開立「GM電子郵件」

### 僅適用教職員工生(當初有申請校屬電子郵件但無申請GM或無GM帳號)

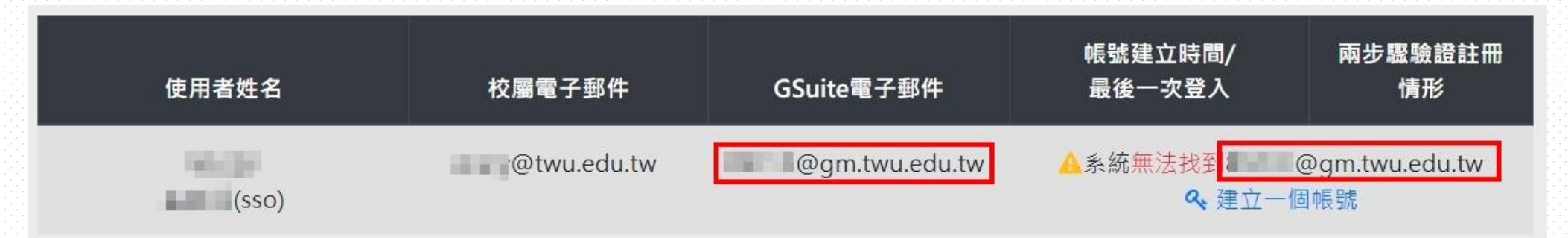

≪建立一個帳號 出現「建立一個帳號」,就可以立即開立「GM電子郵件」。

1.在籍學生及專任教職員工其Gsuite電子郵件與校屬電子郵件帳號相同。

2.需用校屬電子郵件帳號(account[at]twu.edu.tw)來申請Gsuite電子郵件(account [at] gm.twu.edu.tw),才能繼續使用。

### 開立「GM電子郵件」學生及專任教職員工

### 點擊「建立一個帳號」

#### 您成功建立一個電子郵件帳號

預設密碼為NewP+學號或員工編號

使用者(\_\_\_\_\_),您建立一個電子郵件帳號為(\_\_\_\_\_@gm.twu.edu.tw),請使用此密碼NewP\_\_\_\_登入<u>Google Workspace</u>

回<u>帳號管理</u>

1.當出現「您成功建立一個電子郵件帳號」,就可以使用「GM電子郵件」。
 2.使用上述資訊(帳號及預設密碼為NewP+學號或員工編號)登入「GM電子郵件」進行帳號啟用,請參照https://gm.twu.edu.tw/enable.php, 啟用後30天內須完成兩步驟驗證註冊。

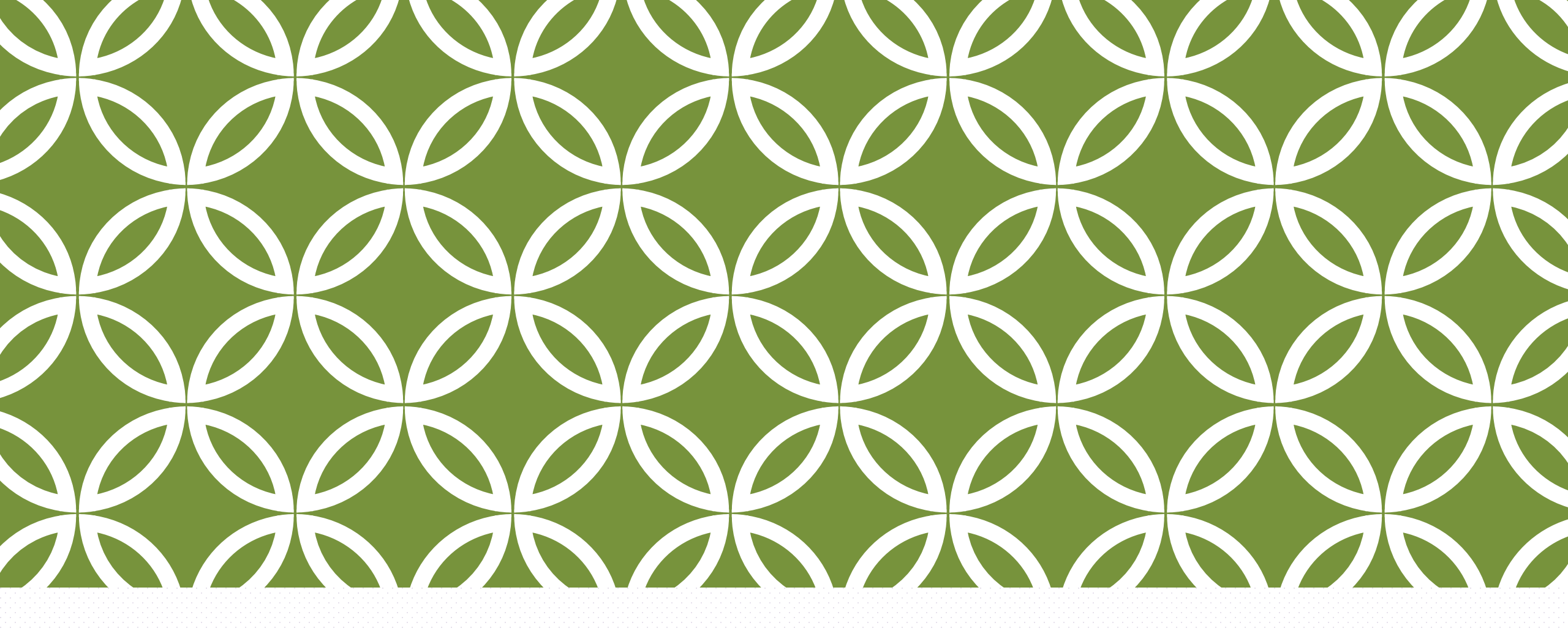

# 變更「GM電子郵件」密碼

Google Workspace for Education(原稱 G Suite 教育版)

## 變更「GM電子郵件」密碼

### ♣ 密碼變更 重新設定密碼為NewP+學號或員工編號

僅適用教職員工生

重新設定密碼為 New P+學號或員工編號 使用者( @gm.twu.edu.tw),請使用新密碼 New P 入 Google Workspace 進行登入時,若出現"您的登入設定不符合貴機構的兩步驟驗證政策。詳情請洽詢管 理員。",請回帳號管理,繼續執行[取得兩步驟驗證碼]

無論「兩步驟驗證註冊情形」屬於「完成註冊」或「尚未註冊」均可使用。 1.除系統管理員,均可使用。 2.當出現「重新設定密碼為NewP+學號或員工編號」,就可以登入「GM電子郵件」。

3.進行「GM電子郵件」登入時,出現「您的登入設定不符合貴機構的兩步驟驗證政策」,

請再進行「取得兩步驟驗證碼」繼續完成<mark>兩步驟驗證之註冊</mark>。

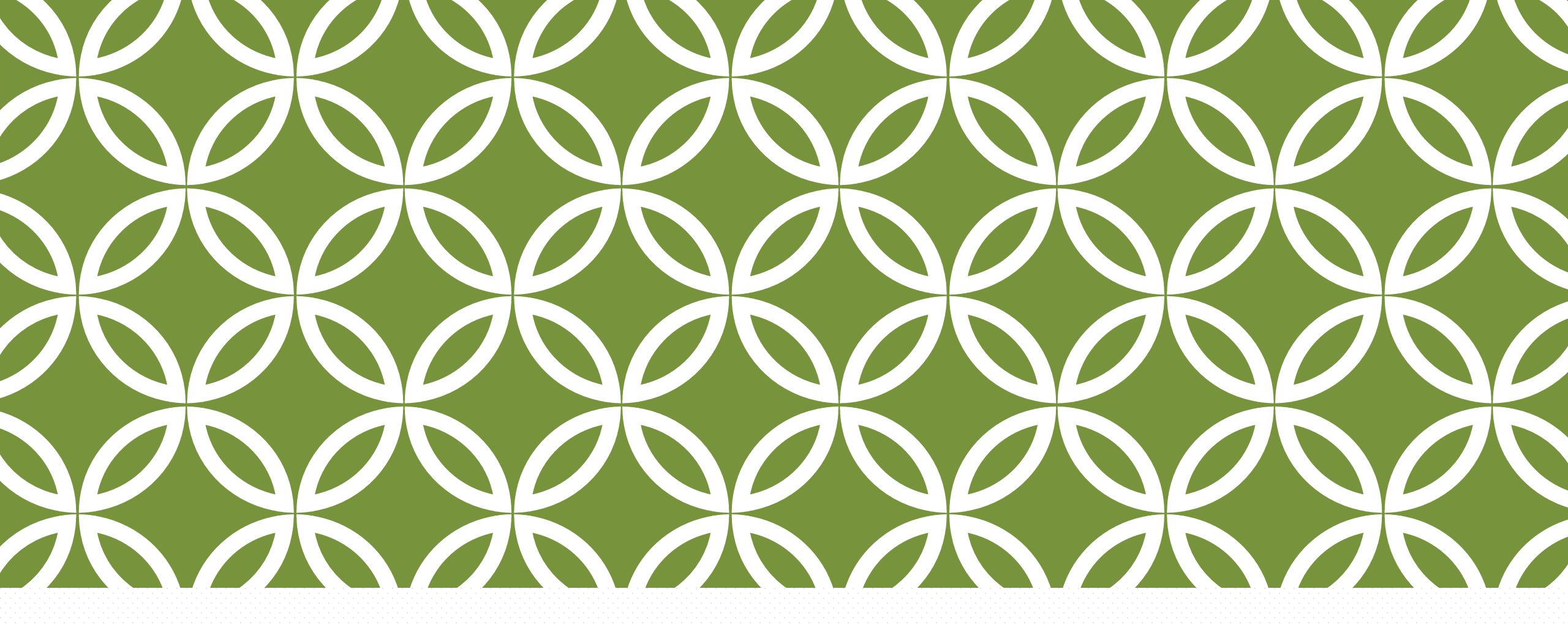

## 「兩步驟驗證」驗證碼

Google Workspace for Education(原稱 G Suite 教育版)

## 取得「兩步驟驗證」驗證碼

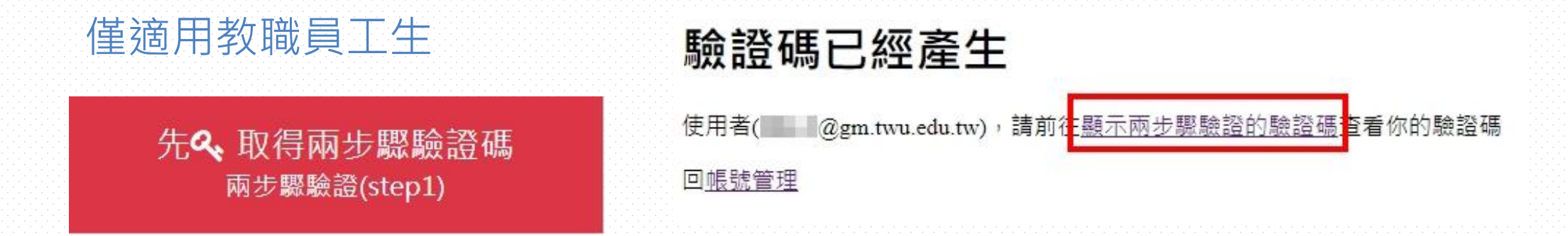

尚未註冊「兩步驟驗證」均可使用(包含寬限期內,即啟用30天內須完成兩步驟驗證註冊)。 1.若已啟動兩步驟驗證,無法由此產生驗證碼(需先撤銷兩步驟驗證或由系統管理員產生)。 2.當出現「驗證碼已經產生」,就可以繼續下一步驟「顯示兩步驟驗證的驗證碼」。

## 顯示「兩步驟驗證」驗證碼

### 僅適用教職員工生

再《 顯示兩步驟驗證碼 兩步驟驗證(step2)

 1.當出現「備用兩步驟驗證的驗 證碼資訊」,就可以使用所取得
 「驗證碼」登入「GM電子郵件」
 2.當出現「你的備用兩步驟驗證
 的驗證碼已經失效」,需再一次
 取得「兩步驟驗證」驗證碼

#### 備用兩步驟驗證的驗證碼資訊:

1.因您的帳號啟用後30天內未完成『兩步驟驗證』,請『立即』完成「兩步驟驗證」 設定,以免無法繼續使用。

2.請使用者(@\_\_\_\_@gm.twu.edu.tw),至<u>Google Workspace</u>輸入帳號及密碼後,再利用 以下您專屬的通行碼進入系統確認「兩步驟驗證」設定。

#### 19133750

4.成功登入後,請務必完成(請至管理我的Google帳戶或登入狀態下連結至 https://myaccount.google.com/→安全性→兩步驟驗證)設定。

5.(選項)你可以在目前登入的裝置下(如手機或電腦)(先試看看,請至管理我的 Google帳戶或 登入狀態下 連結至 https://myaccount.google.com/→安全性→兩步驟驗 證)設定。

#### 回帳號管理

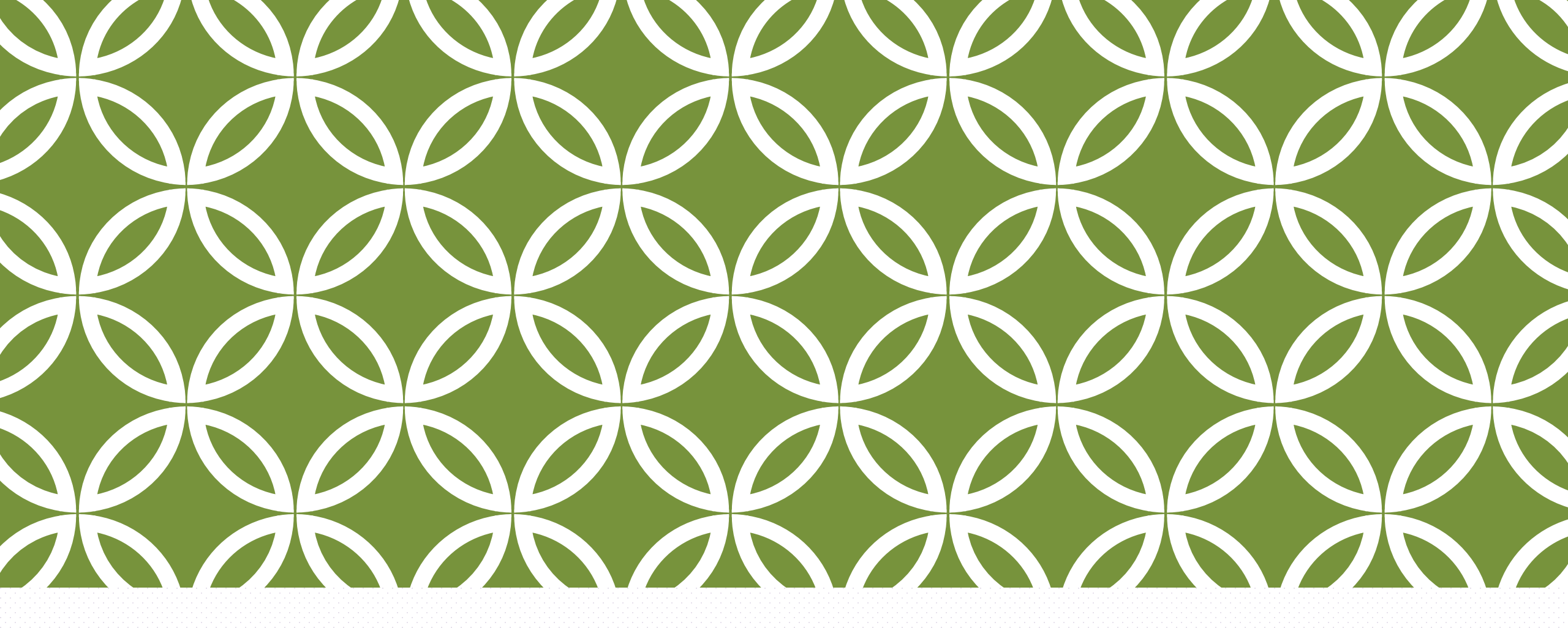

## 撤銷「兩步驟驗證」

Google Workspace for Education(原稱 G Suite 教育版)

## 撤銷「兩步驟驗證」

### 僅適用教職員工生

♣ 撤銷兩步驟驗證 更換手機號碼或其他原因...

1.當出現「你已經關閉兩步驟驗 證」,就可以透過取得「兩步驟

驗證」驗證碼進行設定

2.當出現「兩步驟驗證無法關

閉」,請2~3分後再重新整理一 次本網頁,直到出現「你已經關

閉兩步驟驗證」

關閉兩步驟驗證中....

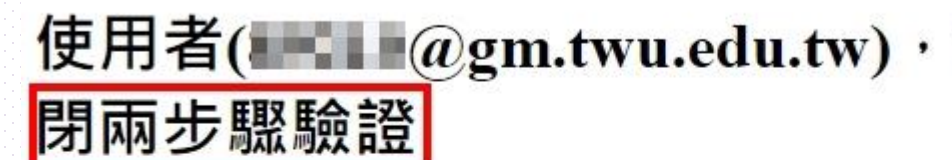

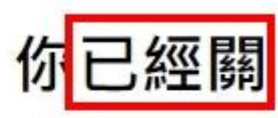

請回<u>帳號管理</u>,執行[取得兩步驟驗證碼],再登入<u>Google Workspace</u>啟用兩步驟驗證 沒有執行[取得兩步驟驗證碼]進行登入時,將會出現"您的登入設定不符合貴機構的 兩步驟驗證政策。詳情請洽詢管理員。"

已經快完成了....正在為你退出關閉兩步驟 驗證....

完成....

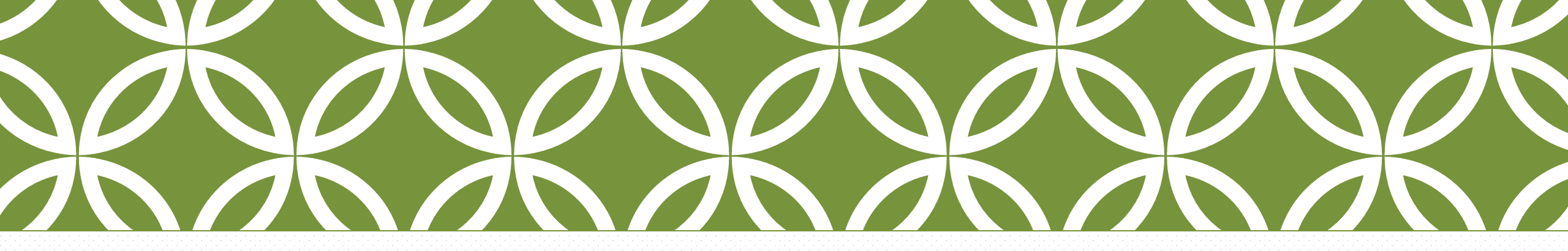

## Q&A 感謝閱讀

如有任何疑問 請與我們聯繫 ccis@twu.edu.tw 05-5370988#2901~2910

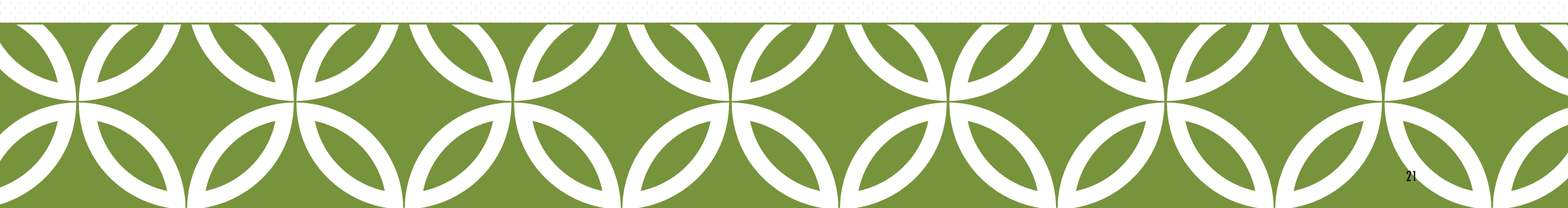